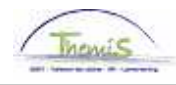

## Proces nr:

Versie 16-09-2009

## Werkinstructie nr : Halftijdse vervroegde uitdiensttreding

Een halftijdse vervroegde uitdiensttreding is enkel mogelijk voor statutaire personeelsleden. Om deze afwezigheid in te geven, moeten volgende rubrieken doorlopen worden:

- 1. Afwezigheidsgegevens invoeren;
- 2. Looncode invoeren.

## 1. Afwezigheidsgegevens invoeren

Binnen de component "Afwezigheid en vakantie" klikt u op de link "Afwezigheid maken/bijwerken".

| Hoofdmenu >                                                                                                |                                               |
|----------------------------------------------------------------------------------------------------|-----------------------------------------------|
| 💋 Afwezigheid en vakantie                                                                                  | Map Afwezigheid en vakantie bewerken          |
| Afwezigheid en vakantie, inclusief specifieke soorten verlof bepalen. Ook b                                | ewaking werktijden toestaan.                  |
| Afwezigheid maken/bijwerken<br>Afwezigheidsgegevens ophalen, inclusief<br>opmerkingen en ondernomen acties | agenrooster s toew.<br>dagenrooster werknemer |

Geef de "begin- en einddatum" op.

- Geef de "begin- en einddatum" op. Wanneer de einddatum niet gekend is, tel dan bij de begindatum 50 jaar bij.
  - Als de einddatum te ver in de toekomst ligt, krijgt u een foutmelding.
- Wanneer de einddatum gekend is, vul de werkelijke einddatum in.

Kies als "soort afwezigheid" "HVU" uit de picklist door op <a> te klikken.</a>

De "afwezigheidscode" wordt automatisch opgehaald door het systeem.

Vul het "percentage" in (50 %).

Geef het "werkrooster" op volgens hetwelk het personeelslid werkt.

| Afwezigheidsgegevens Opmerkingen                                                                                                    |       |           |                    |         |  |
|----------------------------------------------------------------------------------------------------|-------|-----------|--------------------|---------|--|
| Georges De Boeck EMP                                                                                                    | ID:   | 0000600   | Nr arbeidsrelatie: | 0       |  |
| Afwezigheidsgegevens Zoeken                                                                                                    | Alles | weergeven | Eerste 🖪 2 van 6 🕨 | Laatste |  |
| *Begindatum/-tijd: 01/01/2008 iii   *Einddatum/-tijd: 31/12/2057 iii                                                                        |       |           |                    | + -     |  |
| *Soort afwezigheid: HVU  Halftijds vervroegd uitdienst.<br>*Afwezigheidscode: HVU  Halftijds vervroegd uitdienst. Regulerende regio: België |       |           |                    |         |  |
| Percentage: 50,00   Werkrooster 19H00W1034 Q 19H00W1_348348348348348                                                                        |       |           |                    |         |  |
| Arwezigheidsgegevens   Opmerkingen                                                                                                    |       |           |                    |         |  |

Klik op

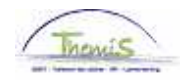

## 2. Looncode invoeren

Geef vaste looncode "<u>4021 – Halftijdse vervroegde uitdiensttreding"</u>, conform de werkinstructie "Nieuw personeelslid toevoegen" (Werkinstructie nr: XXX);

Klik op

Ga verder naar het proces om te valideren, eventueel te verifiëren en goed te keuren. (Werkinstructie nr. XXX)